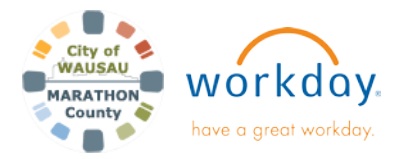

# **Tax Documents Options**

# USER GUIDE

### TAX DOCUMENTS OPTIONS

This guide walks you through how to elect to receive electronic copies of Tax Documents: W-2 and 1095-C (Health). If you do not make any changes, you will receive both an electronic copy and printed copy of the W-2 and 1095-C.

#### **W-2 Printing Elections**

1. Click on your Profile in the upper right. Under View **Profile**, choose the **Pay Tab** on the left.

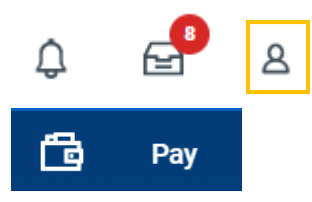

2. From the top banner, select Tax Documents. Tax Documents

| Withholding Orders | Pay Group     | Tax Documents | Absence Requests                                            | Absence Balance   | More 🗸              |
|--------------------|---------------|---------------|-------------------------------------------------------------|-------------------|---------------------|
| Tax Forms Pri      | nting Electio | ns            |                                                             | Æ                 | ≣ <del>,</del> ⊡ .¹ |
| Company            |               | Cum           | ent Year End Tax Document                                   | Printing Election | Printing Election   |
| County of Marathor | i.            | You<br>copi   | are currently receiving both<br>es of your Year End Tax Doc | (Edit             |                     |

 Click Edit to be taken to the screen to opt-in to receive electronic W-2 forms. The electronic copy will be housed in Workday in the Tax Documents tab. Tax Forms Printing Elections

| 1 item             |                                                                                              |                   |
|--------------------|----------------------------------------------------------------------------------------------|-------------------|
| Company            | Current Year End Tax Document Printing Election                                              | Printing Election |
| County of Marathon | You are currently receiving both electronic and paper copies of your Year End Tax Documents. | Edit              |

4. You can choose to receive just an electronic copy or choose to receive electronic and paper copy (via mail). Current Year End Form Printing Election You are currently receiving both electronic and paper copies of your Year End Tax Documents

New Election \* CReceive electronic copy of my Year End Tax Documents.

- Read the Important note and disclaimer. Click OK. The screen will have you review your selection one more time. If correct, click Done.
- If you want to change your selection, you can click Edit at any time. <u>\*Make sure this is done prior to year-end.</u>

### 1095-C (Health Insurance Coverage) Printing Elections

If you were eligible for Health insurance coverage, you will receive 1095-C. Eligible employees who declined to participate in the health plan will still receive a 1095-C.

1. Click on your Profile in the upper right. Under View Profile, click Actions.

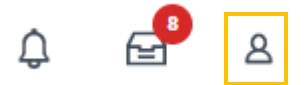

2. Under Benefits, click Change 1095-C Printing Elections.

| Actions                | View Benefits Annual Credit                |
|------------------------|--------------------------------------------|
| Actions                | Change Wellness Data<br>View Wellness Data |
| Frequently Used        | View Wellness History                      |
| View Worker History    | View Benefit Jobs                          |
| View Total Rewards     | Change Medicare Data                       |
| View Worker History by | View My Benefit Statement                  |
| Maintain Worker Docu   | Change 1095-C Printing Election            |
| View Feedback          | View ACA Measurement History               |
|                        | View My 1095-C Printing Election           |
| Benefits               | > View My ACA Forms                        |

3. You can choose to receive just an electronic copy or choose to receive an electronic and paper copy.

| Current 1095-C Printing Election |   | (empt      | ty)                                                |
|----------------------------------|---|------------|----------------------------------------------------|
| New Election                     | * | 0          | Receive both electronic and paper copies of 1095-C |
|                                  |   | $\bigcirc$ | Receive electronic copy of 1095-C                  |

- Read the Important note and disclaimer. Click OK. The screen will have you review your selection one more time. If correct, click Done.
- If you want to change your selection, you can follow the steps and change at any time. \*Make sure this is done prior to year-end.